# Documentation – Women's Health Trial of Void

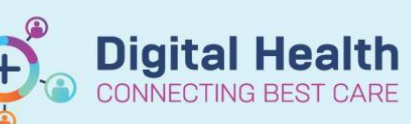

Digital Health Quick Reference Guide

### This Quick Reference Guide will explain how to:

- Complete documentation for a Trial of Void (TOV) within the Women's Health Bladder Care section of Interactive View
  - $\circ$   $\,$  For Gynaecology inpatients post IDC removal, or requiring TOV  $\,$
  - o For Gynaecology outpatients in the TOV clinic

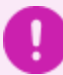

#### Important:

• When completing the TOV assessment in the outpatient TOV clinic, the nurse must also create an outpatient visit note summarising the encounter at the completion of the TOV

## Documenting the TOV Assessment & Results (Inpatient & Outpatient)

#### Accessing the Women's Health Bladder Care section of Interactive View

- 1. Navigate to Interactive View and Fluid Balance from the TOC
  - Open the Adult Systems Assessment band

2. Select the Women's Health Bladder Care Section

Interactive View and Fluid Balance

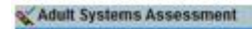

Pain Assessment Pain Interventions NEUROLOGICAL Mental Status Glasgow Coma Scale Pupils Assessment Behaviour Chart MUSCULOSKELETAL ASSESSMENT CARDIOVASCULAR Pulses Cardiac Rhythm Analysis Neurovascular Observations Oedema Assessment RESPIRATORY Artificial Airway Management Ventilation Oxygenation Results GASTROINTESTINAL GENITOURINARY in an Cathat Women's Health Bladder Care

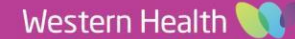

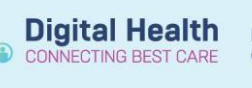

3. Starting from Indication for Formal TOV complete each field as required
Click the green tick to sign results

| ⊿ w         | omen's Health Bladder Care       |
|-------------|----------------------------------|
| Int         | rapartum Bladder Management Plan |
| Int         | trapartum Bladder Complications  |
| Po          | stnatal First Void Screen        |
| ⊗ ID        | C Present                        |
| Tin         | ne of First Void                 |
| Fir         | st Void Volume                   |
| Se          | nsation to Void                  |
| Fe          | els Empty After Void             |
| Ur          | inary Incontinence               |
| Ac          | tion Required                    |
| Inc         | dication for Formal TOV          |
| vo          | la Number                        |
| Vo          | id Time                          |
| Vo          | id Volume                        |
| Ur          | ine Voided                       |
| 🚯 Re        | sidual Volume Checked            |
| Po          | st-Void Bladder Scan Time        |
| Vo          | id Type                          |
| Ur          | inary Leakage                    |
| Pa          | d Change                         |
| <b>∲</b> Fo | rmal TOV Passed                  |
|             |                                  |

| Indication for Formal TOV   |    | O&G request         |
|-----------------------------|----|---------------------|
| Void Number                 |    | 1                   |
| Void Time                   |    | 10:00               |
| Void Volume                 |    | Measured            |
| Urine Voided                | mL | 300                 |
| Residual Volume Checked     |    | Bladder scan        |
| Residual Volume             | mL | 100                 |
| Post-Void Bladder Scan Time |    | 10:05               |
| Void Type                   |    | Timed               |
| Urinary Leakage             |    | Nil                 |
| Pad Change                  |    | Dry                 |
| Formal TOV Passed           |    | No                  |
| Formal TOV Management       |    | Continue formal TOV |

# 🚹 Handy Hint

To review the TOV Flowchart, click the blue hyperlink text on the Indication for Formal TOV field
 Indication for Formal TOV

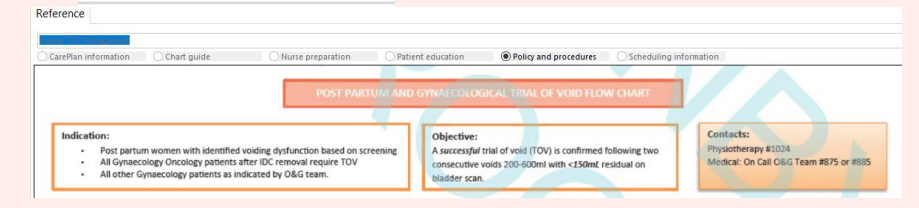